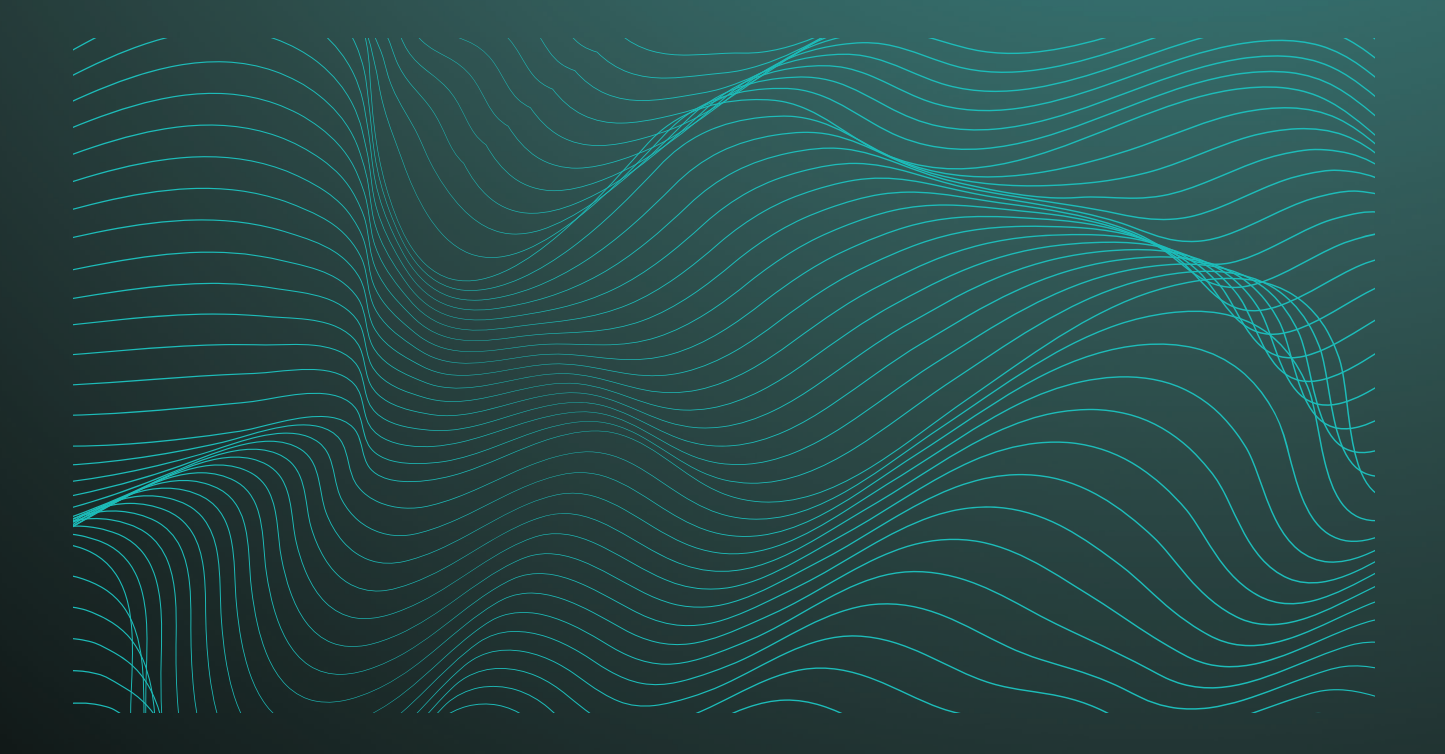

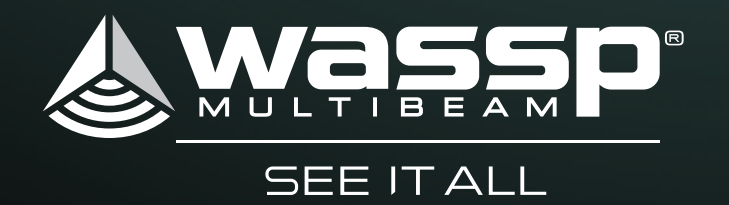

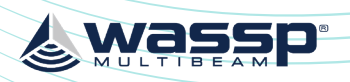

The WASSP Sensor Box is an interfacing box to simplify installation of an integrated sensor system required by WASSP multibeam systems.

Sensor integration comprises:

- Position, Heading and PPS from a satellite compass
- Roll. Pitch and Heave from a motion sensor

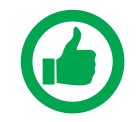

NOTE: This manual supports the WSP-400-280 product including an integrated WSP-038 sensor. On the side of the sensor box there will be a label to confirm this. Previous versions of the Sensor Box were shipped without a label and contain a Spatial sensor which requires a different configuration.

If you are using a sensor from an external supplier, you need to get a copy of the appropriate manual to configure the unit correctly.

### **DOCUMENT REVISION HISTORY**

| REVISION DATE | REASON FOR CHANGE                                          | VERSION |
|---------------|------------------------------------------------------------|---------|
| May 2016      | Compilation                                                | 1.0     |
| May 2016      | Updated Screen Shots & info                                | 1.1     |
| May 2016      | Updated Figure 2 and Section 5                             | 1.2     |
| June 2016     | Update for Revision 2 of Sensor Box                        | 2.0     |
| July 2016     | Update for Revision 3 of Sensor Box                        | 3.0     |
| November 2016 | Update Appendix A.3                                        | 3.1     |
| November 2016 | Updates to Section 4 Sensor Configuration                  | 3.2     |
| November 2016 | Corrected GNSS Offset instruction                          | 3.3     |
| June 2017     | Update RS422 to RS422-A, Satellite Compass support updated | 3.4     |
| January 2019  | Update to new motion sensor                                | 4.0     |
| November 2019 | Update section 3.2.1, section 4.1 and Appendix A.4         | 4.1     |
| December 2019 | Updated model names to WASSP V123                          | 4.2     |

#### RELATED DOCUMENTS

- WASSP V123 Reference Manual: >> https://hemispheregnss.com/Portals/0/TechnicalDocumentation/875-0287-000%20 %28MNL,USER%20GUIDE,V103%29\_B1.pdf
- WMB-X230 Installation Manual; Shipped with WMB-X230 »
- DRX Installation Manual; Shipped with DRX »

## **RELATED TOOLS**

- WASSP V123 PocketMax3 Application: » https://hemisphereanss.com/Resources-Support/Software
- WSP-038 Configuration Software; https://wassp.sharepoint.com/:f:/g/EnzP81gUR-FClpYbj3bUCTIBBn7XNsEnGIEh3 QVpXqa-aA?e=J04LON

Further documentation can be found at wassp.com

#### **General Notices**

WASSP Ltd. reserves the right to change the contents of this manual and any system specifications without notice.

Contact WASSP Ltd. regarding copying or reproducing this manual.

#### Support information

If you require maintenance or repair, contact your local dealer. You can also contact WASSP Ltd. using the following address: wassp.com/support/.

If you need information about WASSP products, visit wassp.com.

On the website you will also find a list of WASSP dealers and distributors.

#### Warnings, Cautions, and Notes

Warnings, cautions, and notes are indicated by the following icons throughout this manual:

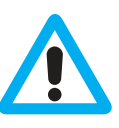

CAUTION indicates that if the instruction is not heeded, the action may result in equipment damage or software corruption.

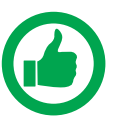

NOTE indicates a TIP or additional information that could be helpful while performing a procedure.

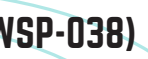

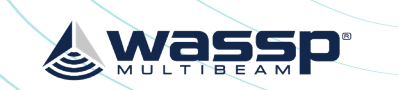

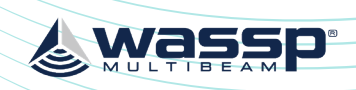

#### SENSOR BOX INSTALLATION MANUAL (WITH WSP-038)

### CONTENTS

| 1 Intercon | nection diagram                                    | 6  |
|------------|----------------------------------------------------|----|
| 1.1.       | Interconnection Diagram Widescan Option – S3/F3    | 6  |
| 1.2.       | Interconnection Diagram WMB-X230 / WMB-3250 Option | 6  |
| 2 Compon   | ents                                               | 7  |
| 2.1.       | WASSP Sensor Box                                   | 7  |
| 2.2.       | Power Cable                                        | 7  |
| 2.3.       | WASSP Cable                                        | 8  |
| 2.4.       | Satellite Compass plus Cable                       | 9  |
| 2.5.       | Configuration Cable                                | 9  |
| 3 WASSP S  | ensor Box Installation                             | 10 |
| 3.1.       | WASSP Sensor Box Mounting                          | 10 |
| 3.2.       | WASSP Sensor Box Connection                        | 10 |
|            | 3.2.1. Satellite Compass                           | 11 |
| 4 Sensor C | Configuration                                      | 12 |
| 4.1.       | Satellite Compass Configuration                    | 12 |
| 4.2.       | IMU Configuration                                  | 12 |
| 5 WASSP C  | Configuration                                      | 13 |
| 5.1.       | Widescan - S3/F3; DRX Configuration                | 13 |
| 5.2.       | WMB-X230/WMB-3250; WASSP PC Configuration          | 17 |
| 6 Appendix | x                                                  | 19 |

## **FIGURES**

| Figure 1.  | Interconnection Diagram Widescan Option - S3/F3                              | 6  |
|------------|------------------------------------------------------------------------------|----|
| Figure 2.  | Interconnection Diagram WMB-X230/WMB-3250 Option                             | 6  |
| Figure 3.  | WASSP Sensor Box                                                             | 7  |
| Figure 4.  | Power Cable                                                                  | 7  |
| Figure 5.  | WASSP Cable: Widescan Option; Connects WASSP Sensor Box to DRX               | 8  |
| Figure 6.  | WASSP Cable: WMB-X230/WMB-3250 Option; Connects WASSP Sensor Box to WASSP PC | 8  |
| Figure 7.  | Sensor Package Option; WASSP V123 plus Cable                                 | 9  |
| Figure 8.  | Motion Sensor and Satellite Compass Configuration cables                     | 9  |
| Figure 9.  | WASSP Sensor Box Alignment                                                   | 10 |
| Figure 10. | Widescan - S3/F3; DRX Configuration                                          | 13 |
|            |                                                                              |    |

#### **APPENDIX**

| Appendix A - Connector pin-outs               | 19 |
|-----------------------------------------------|----|
| Appendix A.1 Power connector                  | 19 |
| Appendix A.2 Config Connector                 | 19 |
| Appendix A.3 Satellite Compass Terminal Block | 20 |
| Appendix A.4 IMU Terminal Block               | 21 |
| Appendix A.5 WASSP Connector                  | 22 |
| Appendix B - WASSP Sensor Box Dimensions      | 23 |

& was

#### **1 INTERCONNECTION DIAGRAM**

#### 1.1. INTERCONNECTION DIAGRAM WIDESCAN OPTION - S3/F3

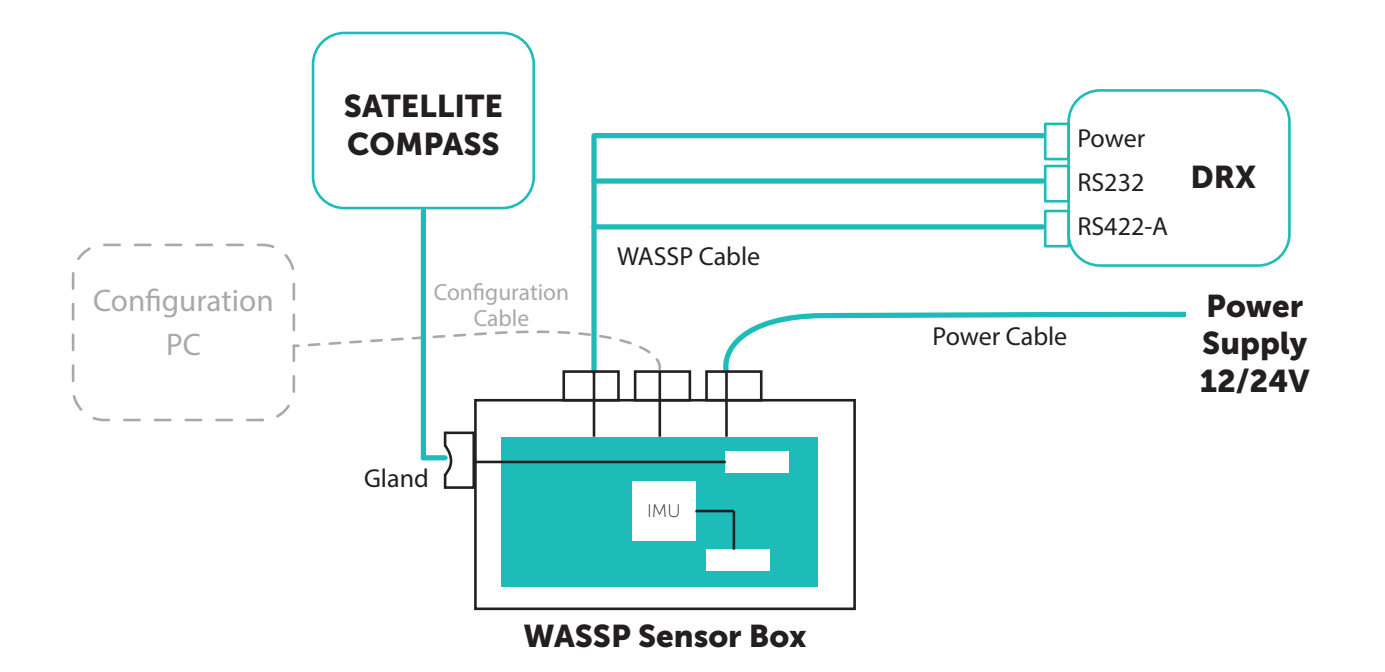

Figure 1. Interconnection Diagram Widescan Option - S3/F3

#### 1.2. INTERCONNECTION DIAGRAM WMB-X230 / WMB-3250 **OPTION**

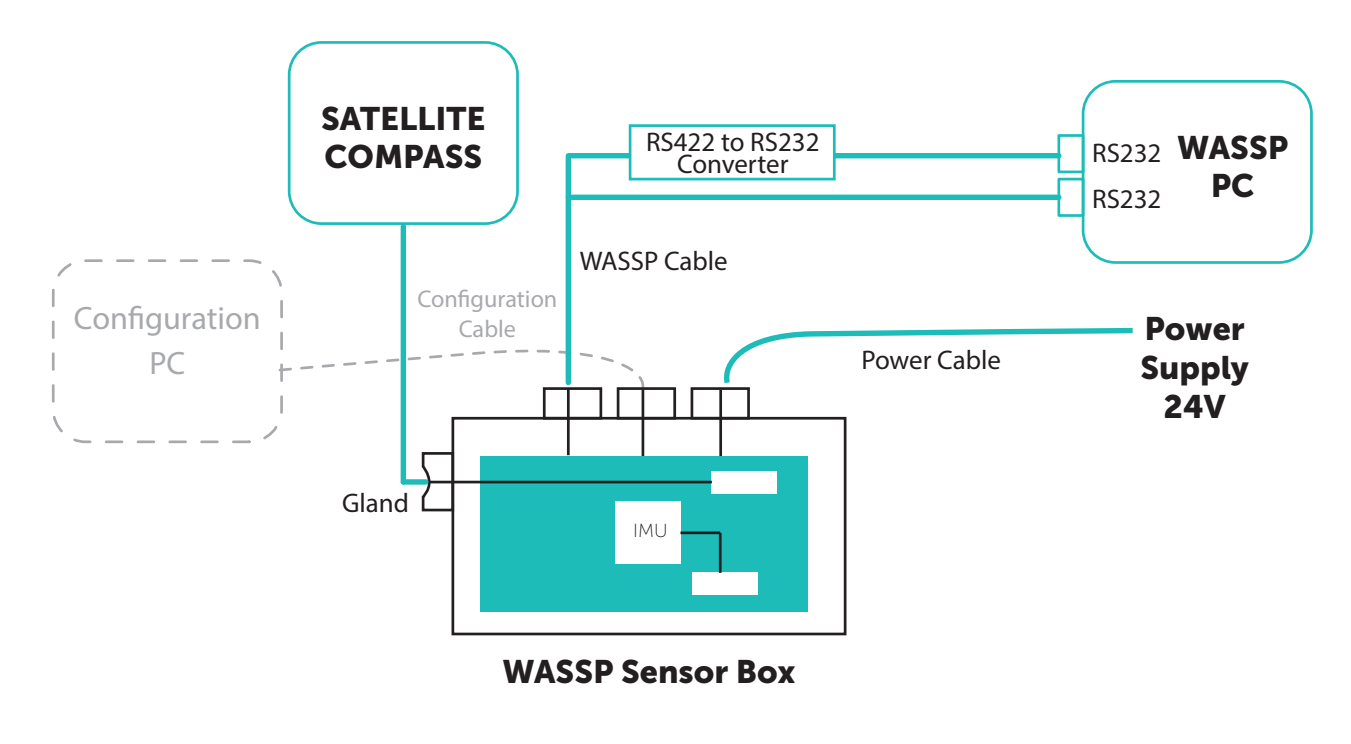

Figure 2. Interconnection Diagram WMB-X230/WMB-3250 Option

#### **2 COMPONENTS**

#### 2.1. WASSP SENSOR BOX

Central box for sensor interconnectivity with the WASSP system. Incorporates internal IMU.

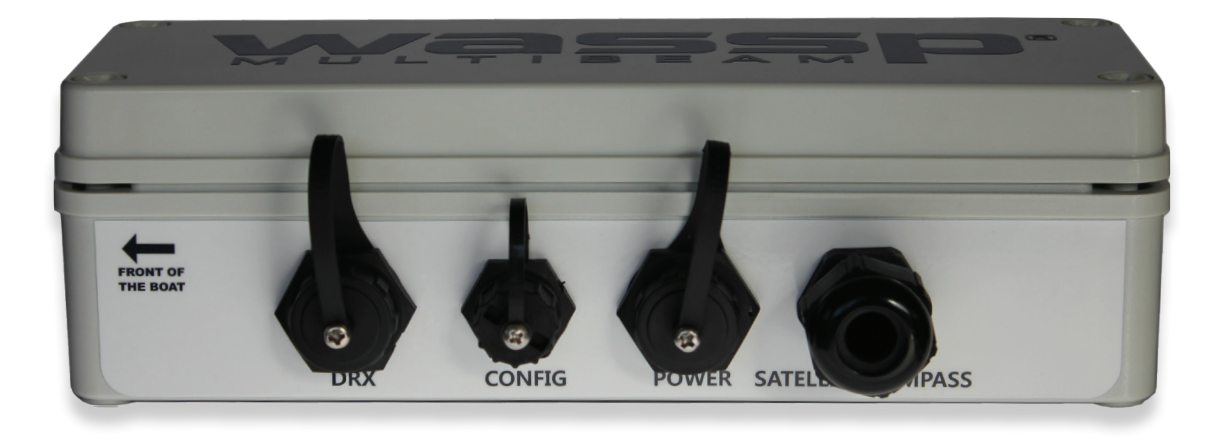

Figure 3. WASSP Sensor Box

#### 2.2. POWER CABLE

Power Supply to POWER connector on WASSP Sensor Box Powers the WASSP Sensor Box. All sensors are directly powered from the WASSP Sensor Box.

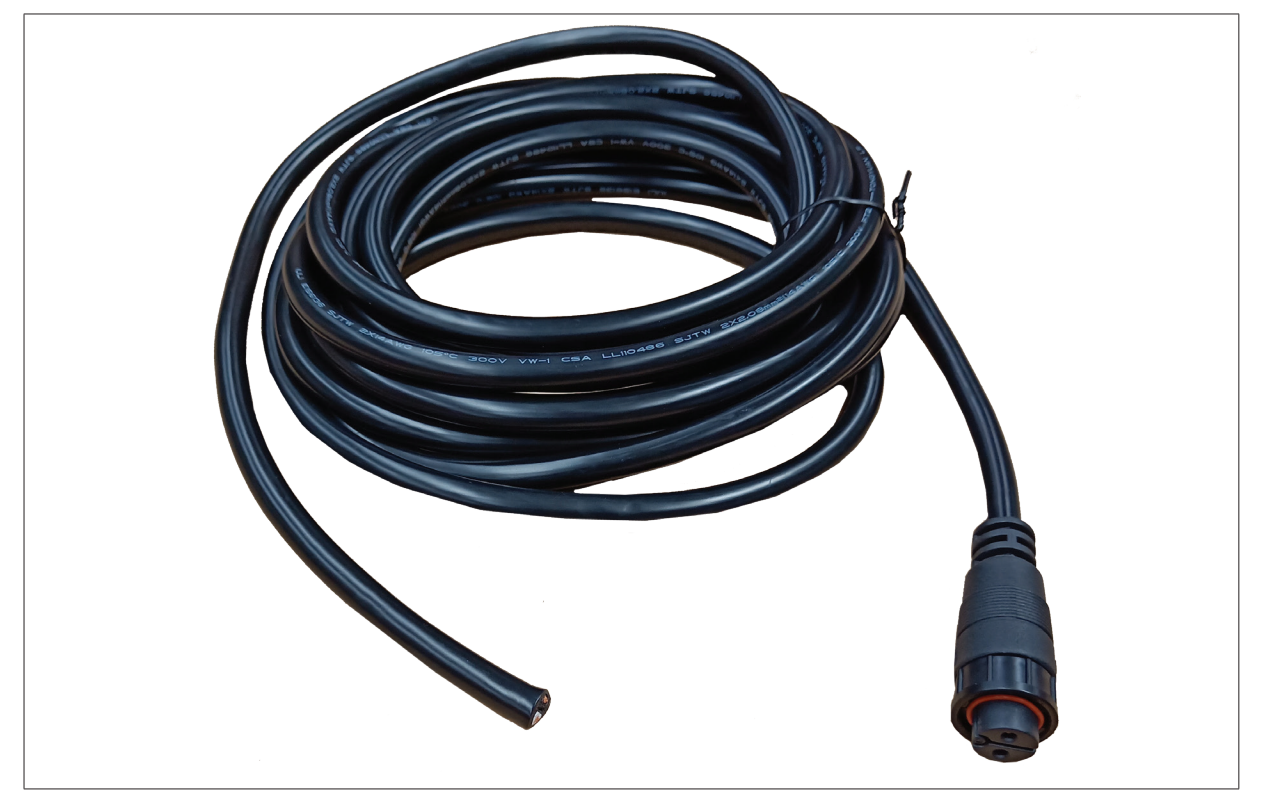

Figure 4. Power Cable

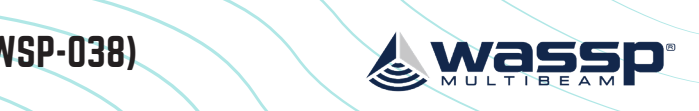

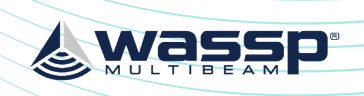

#### SENSOR BOX INSTALLATION MANUAL (WITH WSP-038)

#### 2.3. WASSP CABLE

DRX or WASSP PC To DRX connector on WASSP Sensor Box. Option 1: Widescan Option; Connects WASSP Sensor Box to DRX

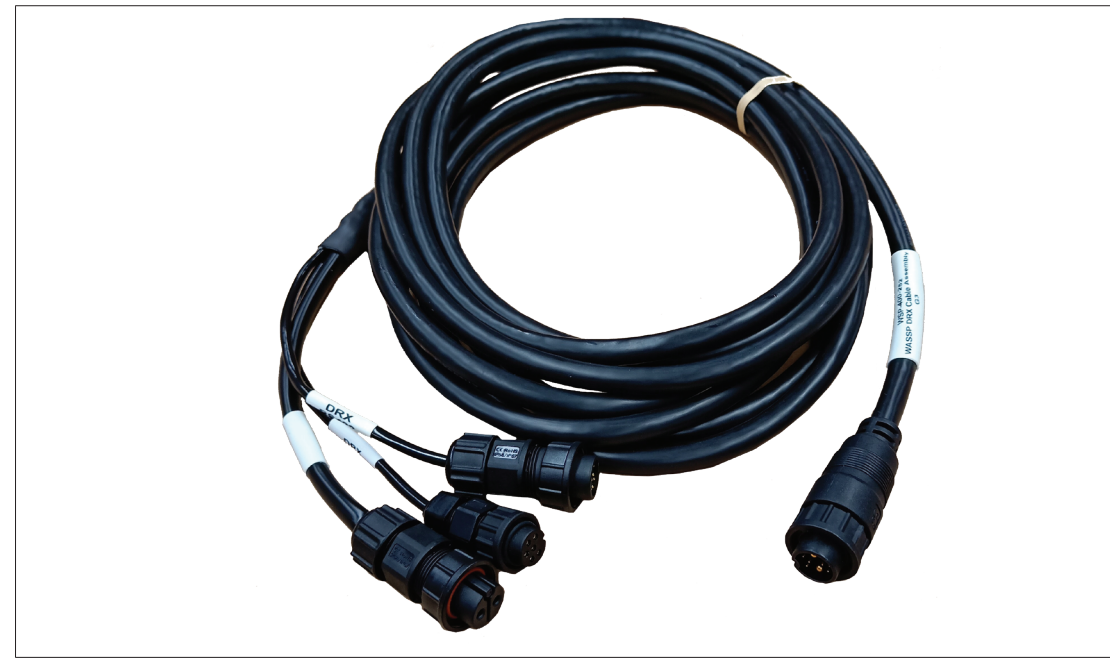

Figure 5. WASSP Cable: Widescan Option; Connects WASSP Sensor Box to DRX

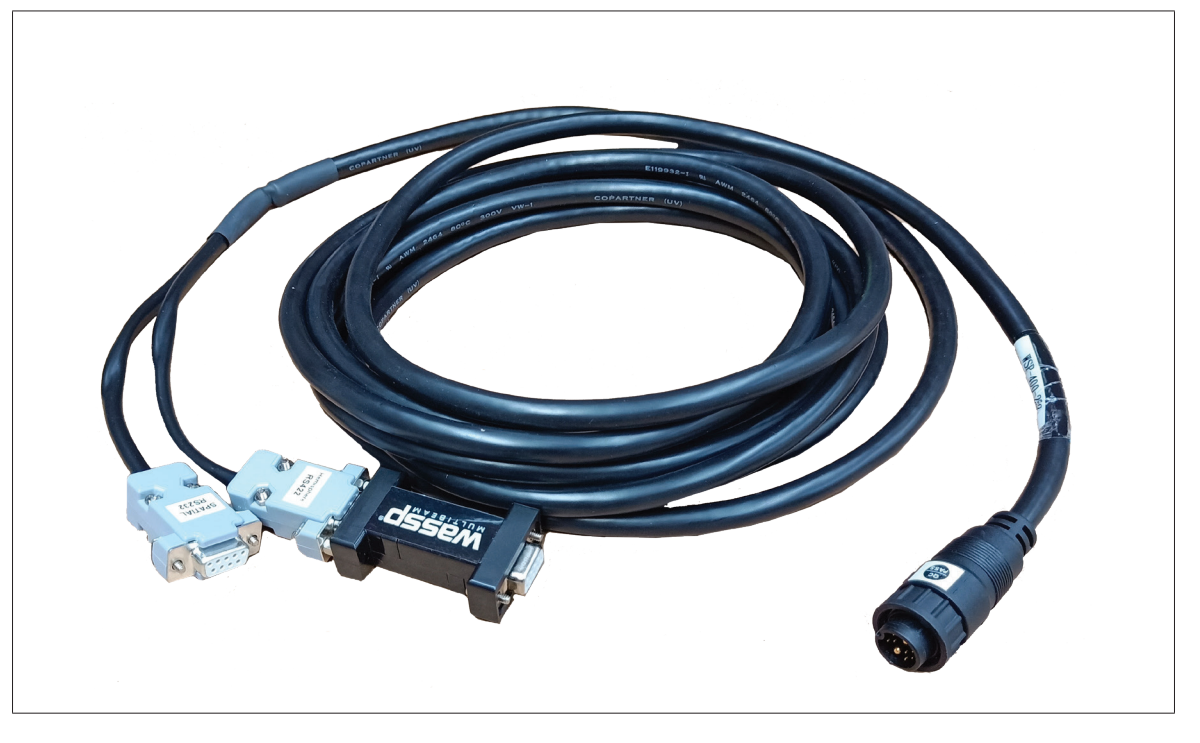

Option 2: WMB-X230/WMB-3250 Option; Connects WASSP Sensor Box to WASSP PC

Figure 6. WASSP Cable: WMB-X230/WMB-3250 Option; Connects WASSP Sensor Box to WASSP PC

#### 2.4. SATELLITE COMPASS PLUS CABLE

Satellite Compass to SATELLITE COMPASS terminal block in the WASSP Sensor Box. Option 1: Sensor Package Option; WASSP V123 plus Cable

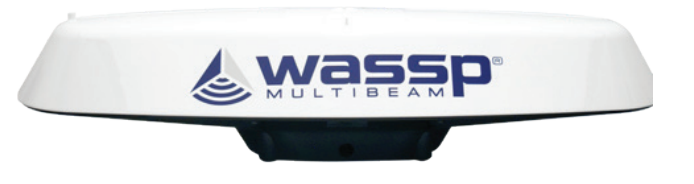

Figure 7. Sensor Package Option; WASSP V123 plus Cable

Option 2: Motion Package Option; Owner supply supported Satellite Compass

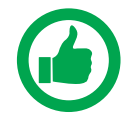

NOTE: For Currently Supported Satellite Compasses please visit the WASSP Support portal.

#### 2.5. CONFIGURATION CABLE

Configuration PC to CONFIG connector on WASSP Sensor Box. Connects WASSP Sensor Box to PC for IMU configuration and for WASSP V123 configuration.

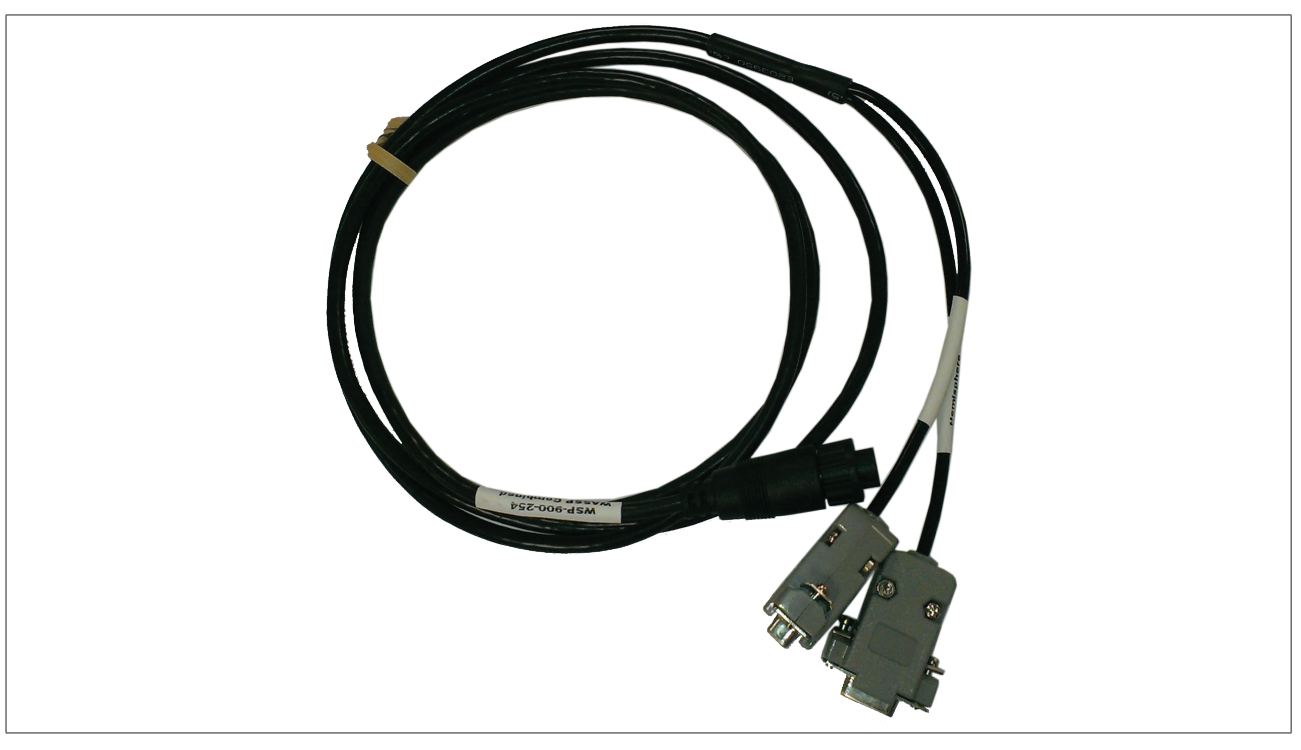

Figure 8. Motion Sensor and Satellite Compass Configuration cables

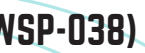

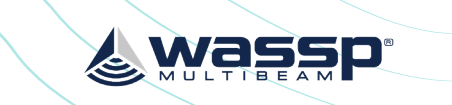

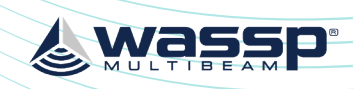

#### **3 WASSP SENSOR BOX INSTALLATION**

#### **3.1. WASSP SENSOR BOX MOUNTING**

The WASSP Sensor Box should be installed taking the following into consideration:

- WASSP Sensor Box should be as close to the vessels centre of motion as possible » (usually very close to the vessel centre of gravity). This will give optimum motion sensor performance which is essential to achieve acceptable WASSP performance
- Cabling from the GPS Compass and WASSP system needs to be accessible. »
- Flat rigid mounting location is required for optimum motion sensor performance. » Pitch accuracy should be +/- 2 degrees.
- WASSP Sensor Box needs to be mounted accurately in fore/aft vessel orientation as » per the arrow on the box. Angular accuracy should be +/- 1 degree.
- Area needs to have space for connectors. »

Once a suitable location and fixing plate is identified the WASSP Sensor Box should be mounted using the supplied mounting pieces and instructions supplied with the box.

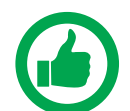

NOTE: WASSP Sensor Box needs to be mounted aligned fore/aft as per the arrow on the box. Tolerances are +/-1 degree fore/aft and +/-2 degrees pitch.

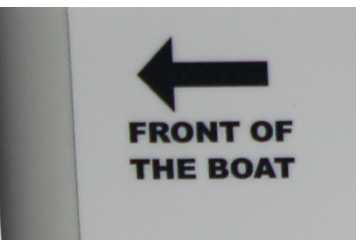

Figure 9. WASSP Sensor Box Alignment

#### **3.2. WASSP SENSOR BOX CONNECTION**

Refer to "1 Interconnection diagram" on page 6 for system configuration.

For sensor configuration, the following connections are required:

- Power
- Configuration cable to a PC, for IMU configuration (See "4 Sensor Configuration" on » page 12).
- IMU Internal to WASSP Sensor Box »

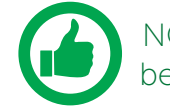

NOTE: If WASSP V123 Satellite Compass requires configuration this can also be connected

For operation, the following connections are required:

- Power
- WASSP Cable to DRX or WASSP PC
- Satellite Compass »
- IMU Internal to WASSP Sensor Box »

#### 3.2.1. Satellite Compass

To connect the Satellite Compass Connection connect the cable to the internal terminal block as per the instructions below.

- 1 Strip 50mm of the outer insulation from the WASSP V123 cable exposing the coloured cables.
- Cut off unused cables, see "Appendix A.3 Satellite Compass Terminal Block" on page 20 for required cable.
- 3. if practical).
- Open the connection box by unlatching the 4 screws on top of the box. 4

To open the connection box, twist all 4 screws half a rotation anti-clockwise

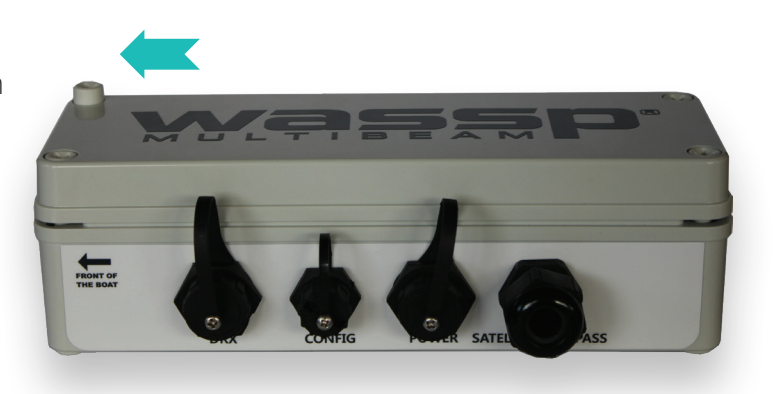

5. into the terminal block seen below and then tighten the terminal screws. See "Appendix A.3 Satellite Compass Terminal Block" for Satellite Compass pin out.

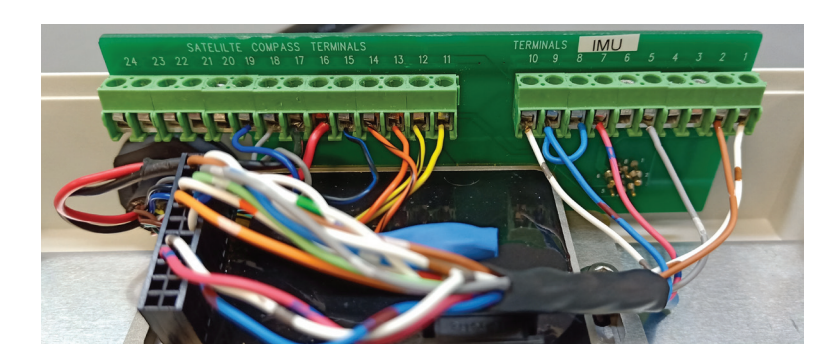

Or

When the cable connection is made, tighten the gland and make sure the cable is secured.

Strip back 5mm of insulation from all the remaining wires and twist them (tin them

Insert the Satellite Compass cable into the box through the gland. Insert the wires

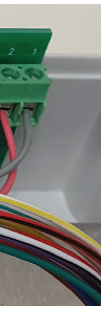

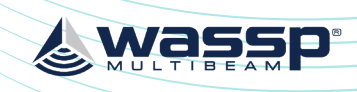

#### **4 SENSOR CONFIGURATION**

#### 4.1. SATELLITE COMPASS CONFIGURATION

WASSP V123 will be supplied preconfigured.

- Mount fore/aft for true heading »
- Port B (RS-422A): 38400 Baud »
  - GGA 25Hz
  - HDT 25Hz
  - VTG 5Hz
  - 7DA 1Hz
- PPS Out »

#### **4.2. IMU CONFIGURATION**

IMU will be supplied preconfigured.

- Auxiliary baud rate; 38400 Baud »
  - Aux Tx Function: TSS1
  - TSS Auxiliary output rate 100Hz
  - Aux RX Function: WASSP V123 GNSS Input
- Filter 1 = 50»
- Filter 2 = 0.01>>

- Port A (RS-232): 38400 Baud »
  - GGA 25Hz
  - HDT 25Hz
  - VTG 5Hz
  - 7DA 1Hz

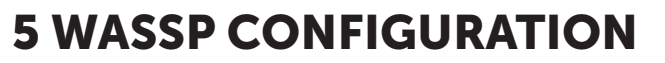

#### 5.1. WIDESCAN - S3/F3; DRX CONFIGURATION

For sensor configuration on DRX refer to the DRX Installation Manual. Connect the WASSP Cable from the DRX connector on the WASSP Sensor Box to the DRX as per "Figure 1. Interconnection Diagram Widescan Option - S3/F3" on page 6.

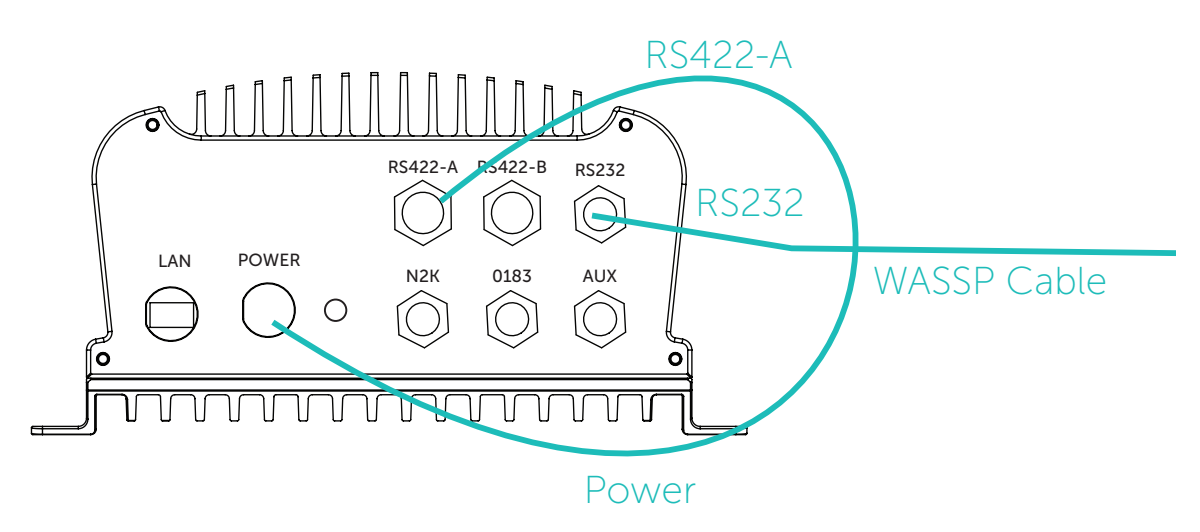

#### Figure 10. Widescan - S3/F3; DRX Configuration

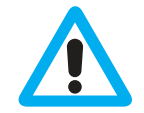

CAUTION: Noise due to poor grounding will have direct impact on DRX performance and signal integrity (RS-232 is particularly susceptible).

Configure the DRX using the DRX SETUP WEBPAGES. If the DRX version supports PRESETS the sensor setup can be automated for Port Setup, Data Setup, Corrections and PPS using the Configuration Presets.

Sensor offsets will need to be input manually. Refer to the DRX Installation Manual for more details.

| Was               | sp <sup>•</sup>                 |                           | DI                      | RX               |
|-------------------|---------------------------------|---------------------------|-------------------------|------------------|
|                   | CONFIGU                         | JRATION                   |                         |                  |
| Port Setu         | p Sensor                        | Data Setup                | Corrections             | Key Pul          |
| Presets           |                                 |                           |                         |                  |
| This section allo | ows you to load a preset config | uration onto your unit, s | save the current sensor | configuration as |
| WARNING: TI       | he current configuration of     | f the DRX unit will b     | e lost when a prese     | t configuratior  |
| Available pres    | n option                        |                           |                         | ,                |
| Save current      | preset                          |                           |                         |                  |
| Enter a name fo   | or the current configuration    |                           |                         | _                |
| Upload a pres     | set                             |                           |                         |                  |
| Browse            | Select a preset file to upload  | UPL                       | OAD UPLOAD              | AND USE          |

Page 12 of 24

wassp.com

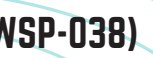

🕹 Was

|                |                        | Eng    | lish    | • |
|----------------|------------------------|--------|---------|---|
|                | SYSTEM                 |        |         |   |
| 9              | PPS                    | Geoids | Presets |   |
|                |                        |        |         |   |
| preset, and do | wnload a saved preset. |        |         |   |
| s loaded.      |                        |        |         |   |
|                |                        |        |         |   |
|                |                        |        |         |   |
| LOAD           | DOWNLOAD               | DELETE |         |   |
|                |                        |        |         |   |
|                |                        |        |         |   |
| STORE PR       | ESET IN DRX            |        |         |   |

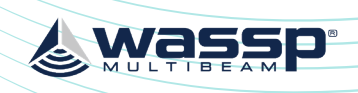

#### SENSOR BOX INSTALLATION MANUAL (WITH WSP-038)

For manual configuration, follow these steps:

- Configure Port Setup 1.
- RS422-A; Enable, Baud 38400 »
- RS232; Enable, Baud 38400

| was      | a<br>S<br>D<br>S |           | E             | DI- | ٦X   |       |           |        |          | Eng | lish <del>▼</del> |
|----------|------------------|-----------|---------------|-----|------|-------|-----------|--------|----------|-----|-------------------|
|          | CONF             | IGURATION |               |     |      |       |           | s      | YSTEM    |     |                   |
| Port Set | up Sensor        | Data Set  | up Correction | s   | Ke   | y Pul | se        | PPS    | Geo      | ids | Presets           |
| Port Se  | tup              |           |               |     |      |       |           |        |          |     |                   |
|          | Sensor           | Enabled   | Baud          |     | Bits |       | Stop Bits | Parity | Handshak |     |                   |
| RS232    | WSP_038          | Enable •  | 38,400        | •   | 8    | •     | 1         | None   | ▼ None   | •   | Monitor           |
| RS422-A  | Hemisphere       | Enable 🔻  | 38,400        | •   | 8    | •     | 1         | None   | ▼ None   | •   | Monitor           |
| RS422-B  | N/A              | Disable 🔻 | Please select | •   | 8    | •     | 1         | None   | ▼ None   | •   | Monitor           |
| NMEA0183 | N/A              | Disable 🔻 | Please select | •   | 8    | •     | 1         | None   | ▼ None   | •   | Monitor           |
|          |                  |           |               |     |      |       |           |        |          |     | СОММІТ            |

- Configure Sensor 2.
- Sensor 1; WSP-038, Port RS232 »
- Sensor 2; GPS, Port RS422-A
- Configure the Offsets as per the DRX Installation Manual

| <b>)</b> * |           |                                                                                       | DI                                                                                                    | RX                                                                                                    |                                                                                 |                                                                                             | English                                                                                                    |                                                                                                    |                                                                                                    |
|------------|-----------|---------------------------------------------------------------------------------------|----------------------------------------------------------------------------------------------------|----------------------------------------------------------------------------------------------------|---------------------------------------------------------------------------------|---------------------------------------------------------------------------------------------|----------------------------------------------------------------------------------------------------|----------------------------------------------------------------------------------------------------|----------------------------------------------------------------------------------------------------|
| CONFIG     | URATION   |                                                                                       |                                                                                                    |                                                                                                    | SYSTE                                                                           | M                                                                                           |                                                                                                    |                                                                                                    |                                                                                                    |
| Sensor     | Data Setu | qu                                                                                    | Corrections                                                                                                    | Key Pulse                                                                                                    | PPS                                                                             | Geoids                                                                                      |                                                                                                    | Presets                                                                                                    |                                                                                                    |
| ation      |           |                                                                                       |                                                                                                    |                                                                                                    |                                                                                 |                                                                                             |                                                                                                    |                                                                                                    |                                                                                                    |
| Sensor     |           | X (forward                                                                            | ) [m]                                                                                                    | Y (starboard) [m]                                                                                                    | Z (down) [m]                                                                    |                                                                                             | Port                                                                                                    |                                                                                                    |                                                                                                    |
| 160kHz     | •         | 0.00                                                                                  |                                                                                                    | 0.00                                                                                                    | 0.00                                                                            |                                                                                             |                                                                                                    |                                                                                                    |                                                                                                    |
| WSP-038    |           | 0.00                                                                                  |                                                                                                    | 0.00                                                                                                    | 0.00                                                                            |                                                                                             | RS232                                                                                                    |                                                                                                    | •                                                                                                    |
| GPS        |           | 0.00                                                                                  |                                                                                                    | 0.00                                                                                                    | -8.99                                                                           |                                                                                             | RS422-A                                                                                                    |                                                                                                    | •                                                                                                    |
| N/A        |           |                                                                                       |                                                                                                    |                                                                                                    |                                                                                 |                                                                                             | N/A                                                                                                    |                                                                                                    | •                                                                                                    |
| N/A        |           |                                                                                       |                                                                                                    |                                                                                                    |                                                                                 |                                                                                             | N/A                                                                                                    |                                                                                                    | •                                                                                                    |
| N/A        |           |                                                                                       |                                                                                                    |                                                                                                    |                                                                                 |                                                                                             | N/A                                                                                                    |                                                                                                    |                                                                                                    |
|            | CONFIGU   | CONFIGURATION Sensor Data Seturn ation Sensor 160kHz WSP-038  GPS N/A N/A N/A N/A N/A | CONFIGURATION Sensor Data Setup ation Sensor X (forward 160kHz V 0.00 WSP-038 V 0.00 GPS 0.00 N/A V N/A V N/A V | CONFIGURATION          Sensor       Data Setup       Corrections         ation       Sensor       X (forward) [m]         160kHz       0.00 | Sensor         Data Setup         Corrections         Key Pulse           ation | Sensor         Data Setup         Corrections         Key Pulse         PPS           ation | Sensor         Data Setup         Corrections         Key Pulse         PPS         Geoids           ation         Sensor         X (forward) [m]         Y (starboard) [m]         Z (down) [m]         Geoids           160kHz         0.00         0.00         0.00         0.00         Geoids           WSP-038         0.00         0.00         0.00         0.00         GPS         N/A         Image: Constraint of the second second secon | CONFIGURATION         SYSTEM           Sensor         Data Setup         Corrections         Key Pulse         PPS         Geoids           ation | Sensor         Data Setup         Corrections         Key Pulse         PPS         Geoids         Presets           ation |

- Configure Data Setup 3.
- Position; Sensor GPS, Sentence GGA »
- Heading; Sensor GPS, Sentence HDT »
- Roll; Sensor WSP-038, Sentence TSS1, Lag 0.01 »
- Pitch; Sensor WSP-038, Sentence TSS1, Lag 0.01 »
- Heave; Sensor WSP-038, Sentence TSS1, Lag 0.01 »
- Time, Sensor GPS, Sentence ZDA

|                | CONFIGU | JRATION  |          |             |
|----------------|---------|----------|----------|-------------|
| Port Setup     | Sensor  | Data Set | up       | Corrections |
| Data Setup     |         |          |          |             |
|                | Sensor  |          | Sentence |             |
| POSITION       | GPS     | •        | GGA      |             |
| EADING         | GPS     | •        | HDT      | ,           |
| COG/SOG        | GPS     |          | VTG      |             |
| ROLL           | WSP-038 |          | TSS1     | 9           |
| итсн           | WSP-038 |          | TSS1     |             |
| EAVE           | WSP-038 | •        | TSS1     |             |
| IME            | GPS     |          | ZDA      |             |
| EMPERATURE     | N/A     |          | N/A      |             |
| MEAN SEA LEVEL | N/A     |          | N/A      |             |

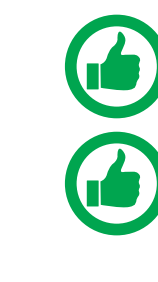

NOTE: Any Bias will need to be calculated for Heading, Roll and Pitch.

NOTE: Lag for WASSP V123 is not required for position if PPS is used, other Satellite Compass Lags will need to be calculated and applied.

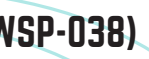

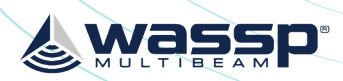

| ĸ     |             |     |        | English         | •  |
|-------|-------------|-----|--------|-----------------|----|
|       |             | SYS | STEM   |                 |    |
| Key P | ulse        | PPS | Geoids | Presets         |    |
| [s]   | Bias/Offset |     |        | Current Value   |    |
| 00    |             |     |        | 0,0             |    |
| 00    | 0.00        |     |        | 0*              |    |
| 00    |             |     |        | 0°,0kts         |    |
| 1     | 0.00        |     |        | 0*              |    |
| 1     | 0.00        |     |        | 0°              |    |
| 1     | _           |     |        | 0m              |    |
| 00    | _           |     |        | 00:00:00        |    |
| 00    | 0.00        |     |        | 0°              |    |
| 00    | 0.00        |     |        | 0m              |    |
| 00    | 0.00        |     |        | undefined m/sec |    |
|       |             |     |        | SA              | VE |

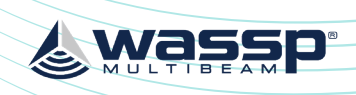

#### SENSOR BOX INSTALLATION MANUAL (WITH WSP-038)

- Configure PPS 4.
- PPS Port: RS422-A »
- Trigger Edge; Rising Edge »

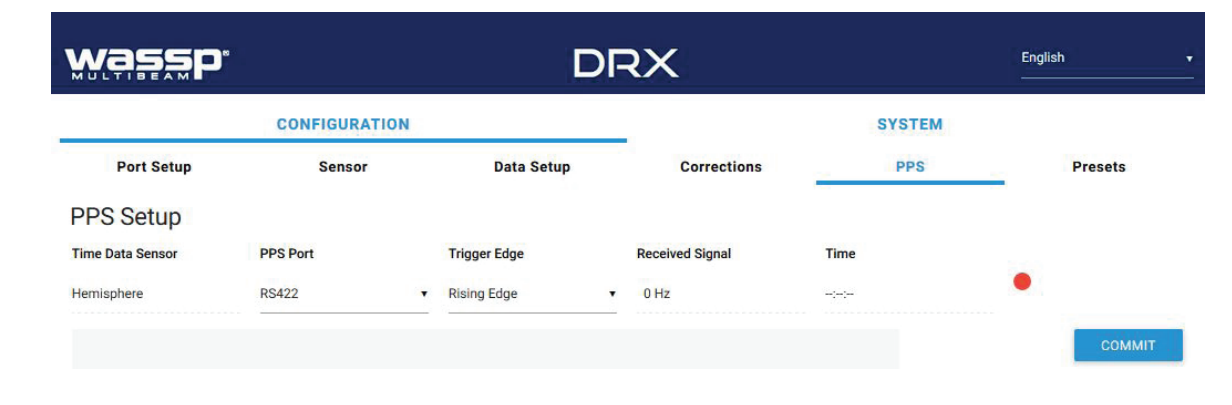

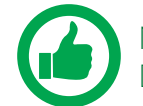

NOTE: If PPS is not supported configure POSITION LAG as per CONFIGURE DATA SETUP above.

#### 5.2. WMB-X230/WMB-3250; WASSP PC CONFIGURATION

For sensor configuration on WASSP PC refer to the WMB-X230/WMB-3250 Installation Manual.

Connect the WASSP Cable from the DRX connector on the WASSP Sensor Box to the WASSP PC serial ports as per "Figure 2. Interconnection Diagram WMB-X230/WMB-3250 Option" on page 6.

Below shows configuration using the WASSP V123 Satellite Compass.

Configure the COM ports using the Serial Transfer Task. 1.

| NMEA    | Network    | R      | TS/CT            | s        |           |           |             |           |                |   |                |          |                      |
|---------|------------|--------|------------------|----------|-----------|-----------|-------------|-----------|----------------|---|----------------|----------|----------------------|
| NMEA    | Com Port S | ottin  | 100              |          |           |           |             |           |                |   |                |          |                      |
|         | . oom on o | ettiii | iys              |          |           |           |             |           |                |   |                |          |                      |
|         | Com Port   | ettiii | iys<br>Baud Ra   | ate      | Data      | Bits      | Stop        | Bits      | Parity         |   | HandSh         | ake      |                      |
| Port 1: | Com Port   | ~      | Baud Ra<br>38400 | ate<br>~ | Data<br>8 | Bits<br>~ | Stop<br>1.0 | Bits<br>~ | Parity<br>None | ~ | HandSh<br>None | ake<br>~ | 🔿 Activity 🔽 Monitor |

- 2. Verify the data using the monitor option above.
- 3. for the WMB-3250.

Motion; Sentence TSS, Port Number 2, Time Lag 0.001

Ship Setup Options NMEA Offset Corre General Sensors Motion Motion Senso • Position Sente Port N V Heading Time I V Heave V Date-Time

Position; Sentence GGA. Port Number 1. Time Lag as calculated

Heading; Sentence HDT, Port Number 1

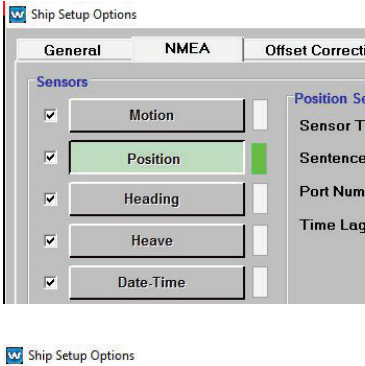

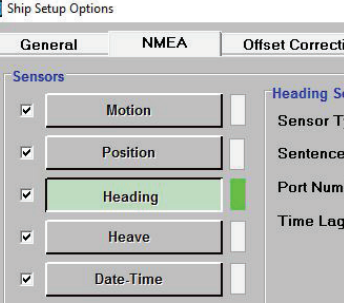

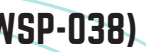

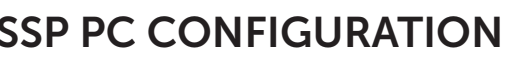

& wass

Setup the sensors on the WMB-X230/WMB-3250 application. Example below is

| _        |             |               |       | >          |
|----------|-------------|---------------|-------|------------|
| tions    | Sound Speed | Sensor Values | Power | Processing |
| ensor    |             |               |       |            |
| Гуре:    | Not select  | ed 🔹          |       |            |
| B:       | TSS         |               |       |            |
| nber:    | 2 -         |               |       |            |
| g: (sec) | 0.001       |               |       |            |
|          | I III       |               |       |            |

|                                              |                                  |       | - 🗆 X      |
|----------------------------------------------|----------------------------------|-------|------------|
| ctions                                       | Sound Speed Sensor Values        | Power | Processing |
| Sensor<br>Type:<br>:e:<br>mber:<br>ng: (sec) | Not selected<br>GGA<br>1<br>0.00 |       |            |

| tions   S | Sound Speed Sensor Valu | ies Power | Processing |
|-----------|-------------------------|-----------|------------|
| ensor     |                         |           |            |
| уре:      | Not selected            | •         |            |
| ):        | HDT                     |           |            |
| ber:      | 1 -                     |           |            |
| g: (sec)  | 0.00                    |           |            |
|           |                         |           |            |

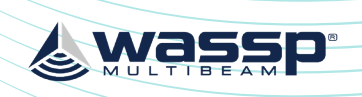

#### SENSOR BOX INSTALLATION MANUAL (WITH WSP-038)

| 6 API | PENDIX |
|-------|--------|
|-------|--------|

#### **APPENDIX A - CONNECTOR PIN-OUTS**

#### **APPENDIX A.1 POWER CONNECTOR**

Labeled; **POWER** 

| PIN | Colour       |
|-----|--------------|
| 1   | Main Power + |
| 2   | Main Power - |

#### **APPENDIX A.2 CONFIG CONNECTOR**

Labeled; CONFIG

| PIN | Function                    |
|-----|-----------------------------|
| 1   | IMU Primary RS-232 Tx       |
| 2   | IMU Primary RS-232 Rx       |
| 3   | Signal Ground               |
| 4   | WASSP V123 Port A Tx RS-232 |
| 5   | WASSP V123 Port A Rx RS-232 |
| 6   | Signal Ground               |

|                                | General NMEA                                                                                                    | Offset Corrections So                                                        | und Speed Sensor Values | Power | Processing |
|--------------------------------|----------------------------------------------------------------------------------------------------|------------------------------------------------------------------------------|-------------------------|-------|------------|
| ort Number 2,<br>ïme Lag 0.001 | Sensors       Image: Construction       Image: Construction | Heave Sensor<br>Sensor Type:<br>Sentence:<br>Port Number:<br>Time Lag: (sec) | Not selected            |       |            |
| Date/Time;                     | Ship Setup Options     General NMEA                                                                                                    | Offset Corrections Sc                                                        | und Speed Sensor Values | Power | - X        |

NOTE: Any Bias will need to be calculated for Heading, Roll and Pitch and input under SENSOR VALUES tab.

NOTE: Lag is for WASSP V123 without PPS being used should be set at 0.005s, other Satellite Compass Lags will need to be calculated and applied.

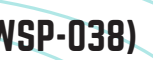

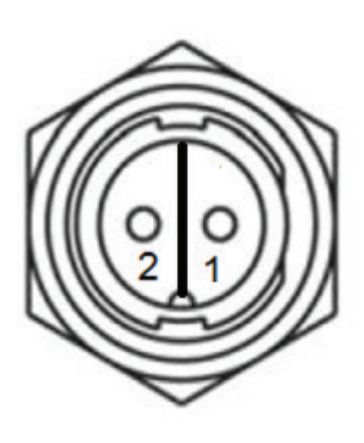

& was

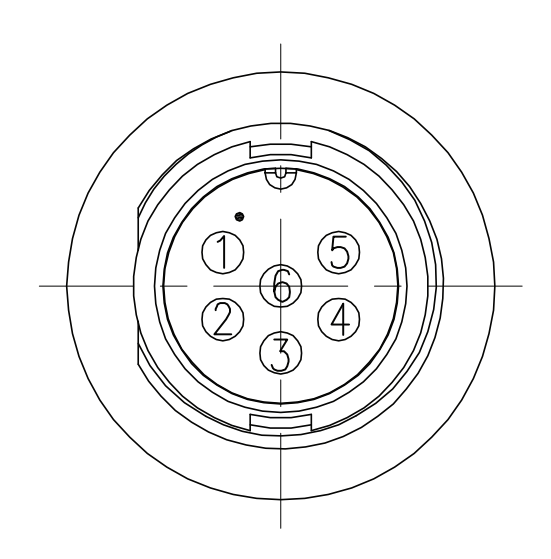

#### APPENDIX A.3 SATELLITE COMPASS TERMINAL BLOCK

Labeled; SATELLITE COMPASS

| 24 | 23 | 22 | 21 | 20 | 19  | 18 | 17 | 16 | 15 | 14 | 13  | 12 | 11 |
|----|----|----|----|----|-----|----|----|----|----|----|-----|----|----|
| 27 | 23 | ~~ |    | 20 | 1.7 | 10 | 1  | 10 | 10 | 14 | 1.5 | 12 |    |

#### For WASSP V123 Satellite Compass

| PIN | Function             | Colour / Stripe |
|-----|----------------------|-----------------|
| 24  | Spare                |                 |
| 23  | Spare                |                 |
| 22  | Spare                |                 |
| 21  | Spare                |                 |
| 20  | Spare                |                 |
| 19  | Port A Tx RS-232     | Blue            |
| 18  | Signal Ground        | Grey            |
| 17  | Power -              | Black           |
| 16  | Power +              | Red             |
| 15  | Port A Rx RS-232     | Black / Blue    |
| 14  | PPS (-)              | Orange / Black  |
| 13  | PPS (+)              | Orange          |
| 12  | Port B Tx RS-422 (-) | Yellow / Black  |
| 11  | Port B Tx RS-422 (+) | Yellow          |

#### **APPENDIX A.4 IMU TERMINAL BLOCK**

Labeled; IMU

| 10 | 9 | 8 | 7 | 6 | 5 |  |
|----|---|---|---|---|---|--|
|    |   |   |   |   |   |  |

|      | -                   |         |    |      |            |      |   |   |   |  |
|------|---------------------|---------|----|------|------------|------|---|---|---|--|
| 10   | 9                   | 8       | 7  | 6    | 5          | 4    | 3 | 2 | 1 |  |
| DINI | Function            |         |    |      | nur / Str  | ine  |   |   |   |  |
| 10   | Auxiliary           | RS-232  | Rx | Whit | e / Grev   | y I  |   |   |   |  |
| 9    | Auxiliary RS-232 Tx |         |    | Blue | / Red      | Red  |   |   |   |  |
| 8    | Config RS-232 Tx    |         |    | Blue | Blue / Red |      |   |   |   |  |
| 7    | Config R            | S-232 R | X  | Red  | / Blue     | Blue |   |   |   |  |
| 6    | Ground              |         |    |      |            |      |   |   |   |  |
| 5    | Ground              |         |    | Grey | / White    | 9    |   |   |   |  |
| 4    | PPS (+)             |         |    |      |            |      |   |   |   |  |
| 3    | PPS (-)             |         |    |      |            |      |   |   |   |  |
| 2    | Power +             |         |    | Brov | vn / Wh    | ite  |   |   |   |  |
| 1    | Power -             |         |    | Whit | e / Brov   | wn 🗌 |   |   |   |  |

Or

| PIN | Function            |             |
|-----|---------------------|-------------|
| 10  | Auxiliary RS-232 Rx | Transparent |
| 9   | Auxiliary RS-232 Tx | Red         |
| 8   | Config RS-232 Tx    | Red         |
| 7   | Config RS-232 Rx    | White       |
| 6   | Ground              |             |
| 5   | Ground              | Green / Red |
| 4   | PPS (+)             |             |
| 3   | PPS (-)             |             |
| 2   | Power +             | Pink        |
| 1   | Power -             | Grey        |

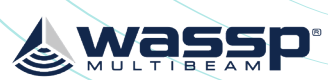

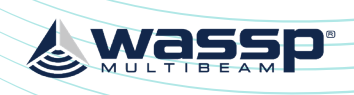

#### **APPENDIX A.5 WASSP CONNECTOR**

Labeled; DRX

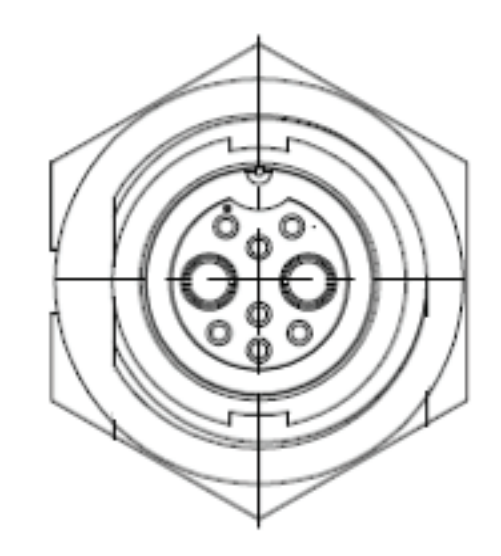

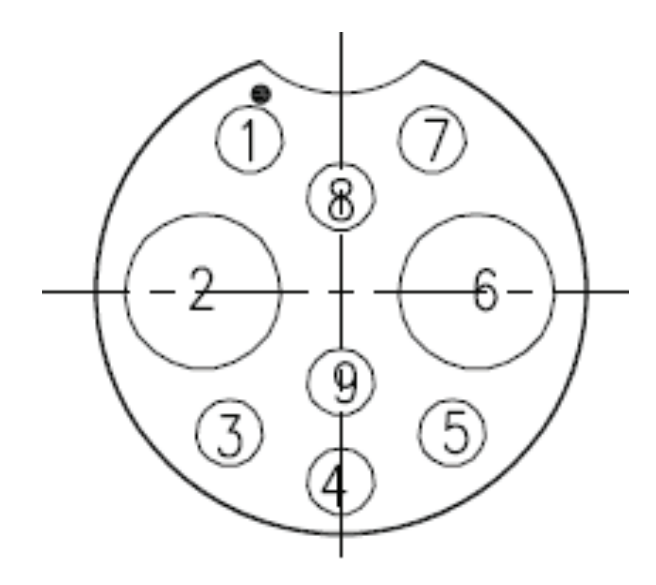

#### For DRX - Referenced to DRX. See DRX Manual.

| PIN | Function               |
|-----|------------------------|
| 1   | RS-232, Rx             |
| 2   | Power +                |
| 3   | RS-422, RD B (IN)      |
| 4   | RS-422, PPS (AUX)      |
| 5   | RS-422, RD A (IN)      |
| 6   | Power -                |
| 7   | RS-422, GND (Isolated) |
| 8   | RS-232, GND            |
| 9   | RS-232, GND            |

#### For WASSP PC - Referenced to PC COM Ports.

Convertor connected to COM 1.

| PIN | Function                                |
|-----|-----------------------------------------|
| 1   | COM2 (Pin 2), RS-232 Rx                 |
| 2   | NC                                      |
| 3   | RS-422 to RS-232 Converter (Pin 4), Rx- |
| 4   | COM2 (Pin 8), RS-232 CTS                |
| 5   | RS-422 to RS-232 Converter (Pin 3), Rx+ |
| 6   | NC                                      |
| 7   | COM2 (Pin 5), RS-232 GND                |
| 8   | COM2 (Pin 5), RS-232 GND                |
| 9   | COM2 (Pin 5), RS-232 GND                |

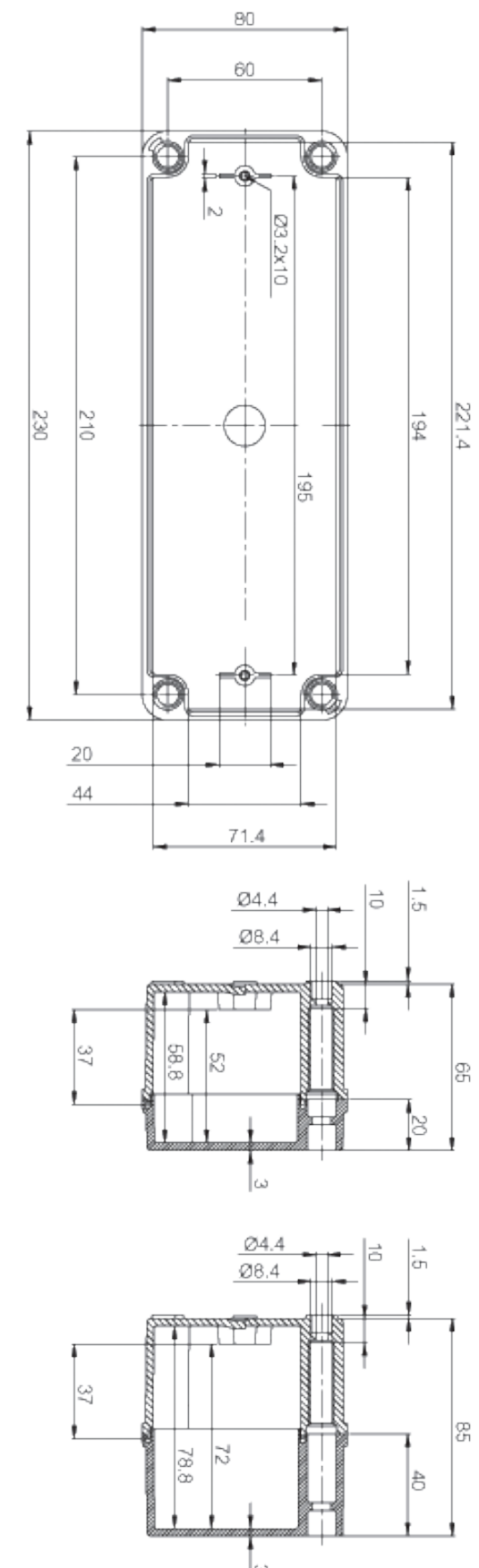

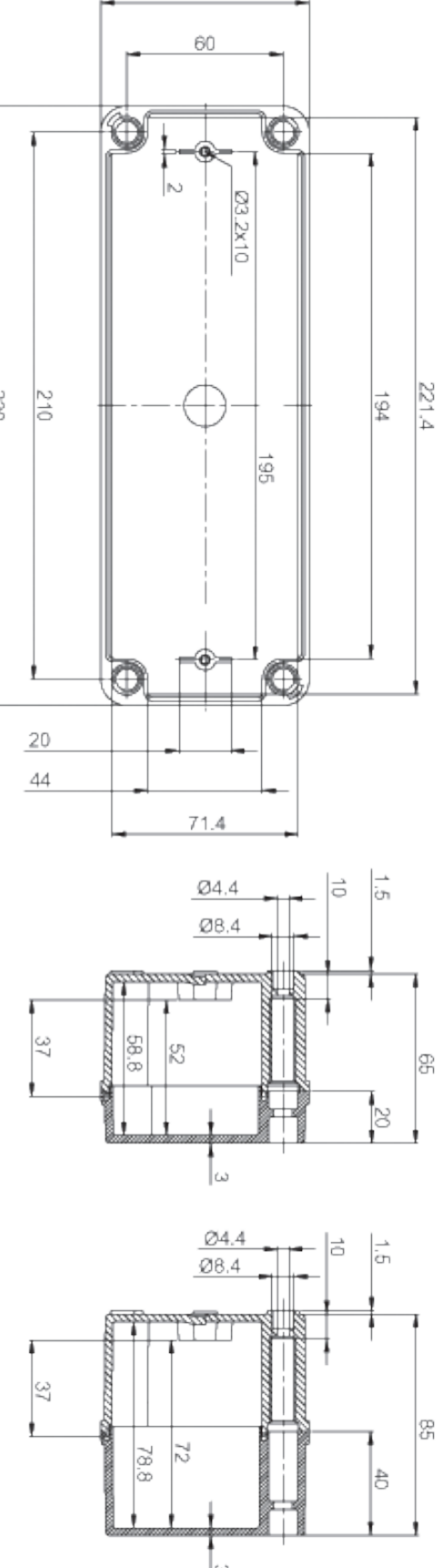

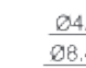

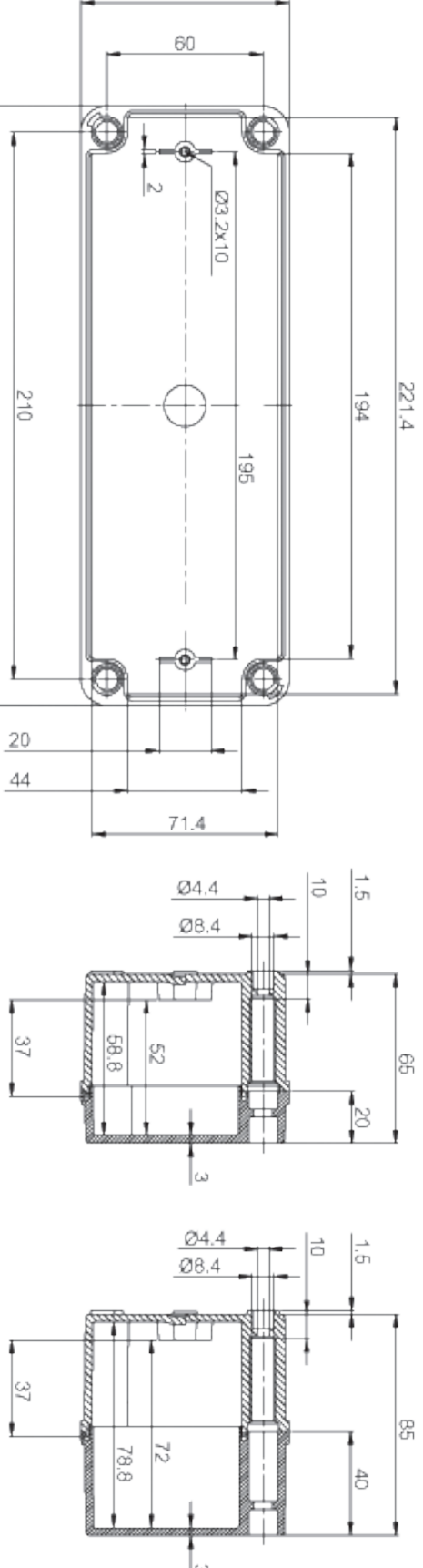

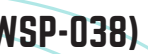

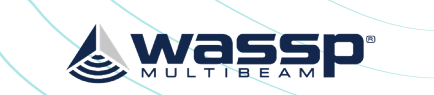

### **APPENDIX B - WASSP SENSOR BOX DIMENSIONS**

Page 23 of 24

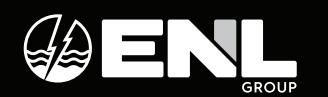

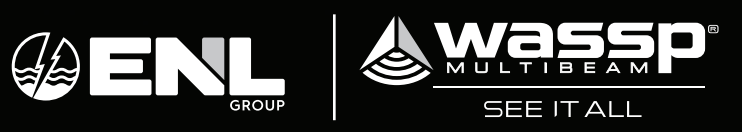